# Visma.net Guide Oprettelse af periodiseringsnøgle

Først er det nødvendigt at oprette det i kontoplanen for dit regnskab. Dette gøres ved Menu  $\rightarrow$  Finans  $\rightarrow$  Kontoplan

I det nye vindue trykker man på + for at oprette en ny konto

| Ko | ntop  | lan 😭            |                            |              |              |                                     |           |                |                             |                    |              |       |
|----|-------|------------------|----------------------------|--------------|--------------|-------------------------------------|-----------|----------------|-----------------------------|--------------------|--------------|-------|
| C  |       | • • <b>•</b>     | 🖌 🗶 🗙 Se adgangsgrupper  + |              | Ŧ            |                                     |           |                |                             |                    |              | Q     |
| 60 | )<br> | *Konto Tilføj li | nje klasse                 | Dokumenttype | Aktiv        | Kontobeskrivelse                    |           | Kræv<br>enhede | Benyt<br>standardunderkonto | Posteringsfunktion | Konsoliderin | Valut |
| >  | 0     | 10100            | 100 OMSÆTNING              | Omsætning    |              | Omsætning Indland                   | <u>da</u> |                |                             | Detaljer           |              |       |
|    | 0     | 10150            | 100 OMSÆTNING              | Omsætning    | $\checkmark$ | Omsætning Indland uden moms         | da        |                |                             | Detaljer           |              |       |
|    | 0     | 10200            | 100 OMS/ETNING             | Omsætning    | •            | Omsætning EU                        | <u>da</u> |                |                             | Detaljer           |              |       |
|    | 0     | 10300            | 100 OMSÆTNING              | Omsætning    | $\checkmark$ | Omsætning udenfor EU                | <u>da</u> |                |                             | Detaljer           |              |       |
|    | 0     | 10500            | 100 OMSÆTNING              | Omsætning    | $\checkmark$ | Kontantrabatt kunder                | <u>da</u> |                |                             | Detaljer           |              |       |
|    | 0     | 10600            | 100 OMSÆTNING              | Omsætning    | •            | Anden indtægt                       | <u>da</u> |                |                             | Detaljer           |              |       |
|    | 0     | 14100            | 140 VAREKØB INDLAND        | Omkostning   | $\checkmark$ | Varekøb indland                     | <u>da</u> |                |                             | Detaljer           |              |       |
|    | 0     | 14200            | 142 VAREKØB EU             | Omkostning   |              | Varekøb EU                          | <u>da</u> |                |                             | Detaljer           |              |       |
|    | 0     | 14210            | 142 VAREKØB EU             | Omkostning   | $\checkmark$ | Varekøb EU, Ydelser                 | <u>da</u> |                |                             | Detaljer           |              |       |
|    | 0     | 14300            | 143 VAREKØB UDLAND         | Omkostning   | $\checkmark$ | Varekøb øvrige udland               | <u>da</u> |                |                             | Detaljer           |              |       |
|    | 0     | 14400            | 144 KURSDIFFERENCER        | Omkostning   | $\checkmark$ | Kursdifferencer realiseret gevinst  | <u>da</u> |                |                             | Detaljer           |              |       |
|    | 0     | 14410            | 144 KURSDIFFERENCER        | Omkostning   | ~            | Kursdifferencer realiseret tab      | <u>da</u> |                |                             | Detaljer           |              |       |
|    | 0     | 14420            | 144 KURSDIFFERENCER        | Omkostning   | $\checkmark$ | Kursdifferencer urealiseret gevinst | da        |                |                             | Detaljer           |              |       |
|    | 6     | 14430            | 144 KURSDIFFERENCER        | Omkostning   | •            | Kursdifferencer urealiseret tab     | <u>da</u> |                |                             | Detaljer           |              |       |
|    | 0     | 14600            | 146 FORSENDELSE KØB        | Omkostning   | ~            | Forsendelse varekøb indland         | <u>da</u> |                |                             | Detaljer           |              |       |
|    | 0     | 14900            | 140 VAREKØB INDLAND        | Omkostning   | ~            | Kontantrabatt leverandør            | <u>da</u> |                |                             | Detaljer           |              |       |
|    | a 🗆   | 17500            | 175 PROJEKTOMK             | Omkostning   |              | Bereanede lønomkostninger projekt   | da        |                | V                           | Detalier           |              |       |

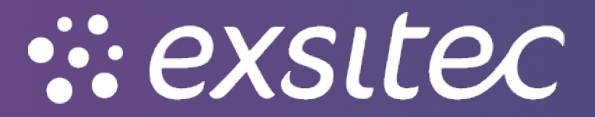

Her er det nødvendigt at udfylde: konto, kontoklasse, kontobeskrivelse samt sætte flueben ved Benyt standardkonto.

| 10 | 0 |   | *Konto | Kontoklasse         | Dokumenttype | Aktiv        | Kontobeskrivelse                           |           | Kræv<br>enhede | Benyt<br>standardunderkonto | Posteringsfunktion | Konsoliderin | Valut |
|----|---|---|--------|---------------------|--------------|--------------|--------------------------------------------|-----------|----------------|-----------------------------|--------------------|--------------|-------|
|    | 0 |   | 74800  | 740 LIKVIDE MIDLER  | Aktiv        |              | Kassebeholdning                            | da        |                |                             | Detaljer           |              | DKK   |
|    | 0 |   | 74900  | 740 LIKVIDE MIDLER  | Aktiv        | ~            | Midlertidig konto for overførsler          | da        |                | •                           | Detaljer           |              |       |
|    | 0 |   | 81300  | 813 OVERFØRT RES    | Passiv       | $\checkmark$ | Overført resultat                          | da        |                |                             | Detaljer           |              |       |
|    | Û |   | 81900  | 819 MIDLERTIDIG RES | Passiv       | •            | Midlertidig resultat                       | da        |                |                             | Detaljer           |              |       |
|    | ۵ |   | 83500  | 835 KORTSIGTET GÆLD | Passiv       | $\checkmark$ | Anden kortsigtet gæld                      | da        |                |                             | Detaljer           |              |       |
|    | 0 |   | 83600  | 835 KORTSIGTET GÆLD | Passiv       | $\checkmark$ | Uoptjent indtægter                         | da        |                | <b>v</b>                    | Detaljer           |              |       |
|    | 0 |   | 84100  | 840 LEVERANDØRER    | Passiv       |              | Vareleverandører                           | da        |                |                             | Detaljer           |              |       |
|    | ۵ |   | 84300  | 840 LEVERANDØRER    | Passiv       | •            | Ikke afstemt leverandør udbetalinger       | da        |                | <b>v</b>                    | Detaljer           |              | DKK   |
|    | ۵ |   | 84400  | 840 LEVERANDØRER    | Passiv       |              | Periodiseret omsætning                     | da        |                |                             | Sammendrag         |              |       |
|    | ۵ |   | 84700  | 840 LEVERANDØRER    | Passiv       | $\checkmark$ | Urealiserede kursdifferencer, leverandører | da        |                |                             | Detaljer           |              |       |
|    | 0 |   | 85000  | 850 UDGÅENDE MOMS   | Passiv       | $\checkmark$ | Udgående uden moms                         | <u>da</u> |                |                             | Detaljer           |              |       |
|    | 0 |   | 85100  | 850 UDGÅENDE MOMS   | Passiv       | $\checkmark$ | Udgående moms (salg indland)               | <u>da</u> |                |                             | Detaljer           |              |       |
|    | 0 |   | 85200  | 850 UDGÅENDE MOMS   | Passiv       | $\checkmark$ | Udg. moms omv.bet.pligt (salg)             | <u>da</u> |                |                             | Detaljer           |              |       |
|    | D |   | 85300  | 850 UDGÅENDE MOMS   | Passiv       | ~            | Udgående moms ydelser EU                   | da        |                | •                           | Detaljer           |              |       |
|    | 0 |   | 85400  | 850 UDGÅENDE MOMS   | Passiv       | •            | Udgående moms varer EU                     | da        |                |                             | Detaljer           |              |       |
|    | 0 |   | 85500  | 850 UDGÅENDE MOMS   | Passiv       | •            | Udgående moms ydelser øvrige udland        | da        |                | •                           | Detaljer           |              |       |
|    | 0 |   | 85600  | 850 UDGÅENDE MOMS   | Passiv       | $\checkmark$ | Udgående moms varer øvrige udland          | da        |                |                             | Detaljer           |              |       |
|    | Û |   | 85700  | 850 UDGÅENDE MOMS   | Passiv       | $\checkmark$ | Skyldig omvendt bet.pligt(køb)             | da        |                |                             | Detaljer           |              |       |
|    | 0 |   | 85900  | 850 UDGÅENDE MOMS   | Passiv       | $\checkmark$ | Indg. moms tab kunder                      | da        |                |                             | Detaljer           |              |       |
|    | ۵ |   | 86000  | 860 INDGÅENDE MOMS  | Passiv       | •            | Indgående uden moms                        | da        |                |                             | Detaljer           |              |       |
| *  | 0 | D |        |                     | Aktiv        | $\checkmark$ |                                            | da        |                |                             | Sammendrag         |              |       |

#### Ved kontobeskrivelse udfylder man herefter Periodiseret omsætning

#### Herefter trykker man gem

| Kontoplan 😭  |   |          |    |                   |   |         |        |       |
|--------------|---|----------|----|-------------------|---|---------|--------|-------|
| C 🛐 🖬        | + | 2        | ×  | Se adgangsgrupper | ↔ | x       | A      | Ŧ     |
| Gem (Ctrl+S) | K | ontoklas | se |                   |   | Dokumer | nttype | Aktiv |

## Periodiseringsnøglerne kan findes ved menu → flere elementer → periodisering

| Arbejdsområder 🚮           | Flere elementer |                   |                 |
|----------------------------|-----------------|-------------------|-----------------|
| 🕎 Favoritter               | Financials      |                   |                 |
| ull Dashboards             | % Moms          | Abonnementer      | E Periodisering |
| Brugerdefinerede visninger | <b>70</b> monis | - Abolinementer   |                 |
| Do Tid og udlæg            | Indstillinger   |                   | Ť               |
| \$ Finans                  |                 |                   |                 |
| <b>a</b> nk Bank           | 🏟 Indstillinger | 1. System         | 1ntegrationer   |
| Projekter                  |                 |                   | Club cloner for |
| Anlægsaktiver              | Brugersikkerhed | }⊟ Adgangskontrol | layout          |
| \varepsilon Valuta         |                 |                   |                 |
| Leverandører               |                 |                   |                 |
| + Kunder                   |                 |                   |                 |
| Salg                       |                 |                   |                 |
| 🕞 Indkøb                   |                 |                   |                 |
| 💐 Varelager                |                 |                   |                 |
|                            |                 |                   |                 |
| Flere elementer            |                 |                   |                 |

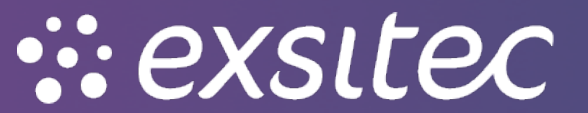

# Herefter trykker man på periodiseringsnøgler

| Arbejdsområder 🚮           | Periodisering - Alle elemente        | er                                   |                                 |  |  |  |  |
|----------------------------|--------------------------------------|--------------------------------------|---------------------------------|--|--|--|--|
| Favoritter                 | Transaltioner                        | Dapporter                            | Indetillinger                   |  |  |  |  |
| ılıl Dashboards            | TAIISAKUOHEI                         | карронеі                             | Indschilliger                   |  |  |  |  |
| Rrugerdefinerede visninger | Periodiseringsplan                   | Periodisering – saldo pr. konto      | Indstillinger for periodisering |  |  |  |  |
|                            | Processer                            | Periodiseret omkostninger – saldo p  | ☆ Periodiseringsnøgler          |  |  |  |  |
|                            | Frigiv skemaer                       | Periodisering – saldoprognose pr. ko |                                 |  |  |  |  |
| Finans                     | Kør afstemning                       | Periodiseret omkostninger – saldopr  |                                 |  |  |  |  |
| <u>f</u> Bank              | Validér periodiseringssaldi          | Udkast til tidsplan                  |                                 |  |  |  |  |
| 🔁 Projekter                | Forespørgsler                        | Oversigt over periodiseringsplan     |                                 |  |  |  |  |
| Anlægsaktiver              | Oversigt over periodiseringsplan     | Periodiseret omsætning – balance p   |                                 |  |  |  |  |
| Valuta                     | Oversigt over periodiserede transakt | Periodisering – saldo pr. komponent  |                                 |  |  |  |  |
|                            | 0                                    | Periodisering – afstemning pr. konto |                                 |  |  |  |  |
| - Leverandører             |                                      | Periodisering – afstemning pr. kunde |                                 |  |  |  |  |
| + Kunder                   |                                      | Periodisering – afstemning pr. komp  |                                 |  |  |  |  |
| 🔂 Salg                     |                                      | Periodiseret omkostninger – saldo p  |                                 |  |  |  |  |
| 🕞 Indkøb                   |                                      | Periodiseret omkostninger – saldo p  |                                 |  |  |  |  |
| Varelager                  |                                      | Periodiseret omkostninger – afstem   |                                 |  |  |  |  |
|                            | 4                                    | Periodiseret omkostning – aistemni   |                                 |  |  |  |  |
|                            |                                      |                                      |                                 |  |  |  |  |
| Flere elementer            |                                      |                                      | ∕is hurtigmenu                  |  |  |  |  |
| Periodisering              |                                      |                                      |                                 |  |  |  |  |

## Her kan man oprette en ny periodiseringsnøgle ved at trykke på +

| Perio | Periodiseringsnøgler 😭 |             |             |           |        |                               |       |  |  |
|-------|------------------------|-------------|-------------|-----------|--------|-------------------------------|-------|--|--|
| с     | • +                    | <b>∠</b>  ⊷ | ×           |           |        |                               |       |  |  |
|       | Ny post                | kode        | Beskrivelse | Kontotype | Metode | Period<br>omsæ<br>fra<br>vare | Aktiv |  |  |

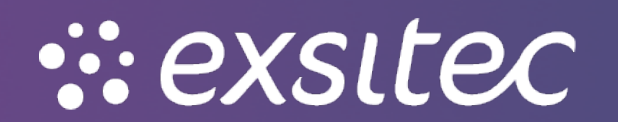

#### Et nyt vindue vil herefter åbne og det vil være nødvendigt at udfylde felterne nedenfor

| 🖨 Gem og luk 🔚 🖛                   | • <b>+ т</b> 0 - к < > >                                 |                                 |
|------------------------------------|----------------------------------------------------------|---------------------------------|
| * Periodiseringsnøgle:             | VÆLG DATO P                                              |                                 |
| Beskrivelse:                       | Periodisering efter dato, Fleksibel                      |                                 |
|                                    | Z Aktiv                                                  |                                 |
|                                    | Periodiseret omsætning fra vare                          | Indstillinger for tidsplan      |
| Periodiseringsmetode:              | Fleksibel efter perioder, pro rata efter dage ▼          | Hver: 1 Periode(r)              |
|                                    | Tillad afstemning i tidligere perioder                   | Vælg dokumentdato               |
| Bogfør nu %:                       | 0,00                                                     | Regnskabsperiodens start        |
| Start modpostering:                | 0                                                        | O Regnskabsperiodens afslutning |
| Startperiode:                      |                                                          | ◯ Fast dag i perioden 1         |
| Forekomster:                       | 0                                                        |                                 |
| Kodetype:                          | Omsætning 🗸                                              |                                 |
| Brug periodiseringskonto fra:      | Periodiseringsnøgle 🗸                                    |                                 |
| * Kombinér periodiseringsunderkont | D-DD                                                     |                                 |
|                                    | C Kopiér kontokoden fra kontokoden for salg/omkostninger |                                 |
| Periodiseringskonto:               | 84400 - Periodiseret omsætning                           |                                 |
| Periodiseringsunderkonto:          | 0-00 - Ingen                                             |                                 |
|                                    |                                                          |                                 |

Periodiseringsnøgler

Periodiseringsnøglen – her indtaster man koden man vil benytte på periodiseringen

Beskrivelse – her indtaster man beskrivelsen for periodiseringsnøglen

Periodiseringsmetode – her kan man vælge metoden

| Periodiseringsmetode: | Fleksibel efter perioder, pro rata efter dage ▼   |
|-----------------------|---------------------------------------------------|
|                       | Jævnt i perioder                                  |
|                       | Jævnt fordelt efter perioder, pro rata efter dage |
| Bogfør nu %:          | Jævnt efter dage i periode                        |
| Start modpostering:   | Fleksibel efter perioder, pro rata efter dage     |
| etart modpootoning.   | Fleksibel efter dage i periode                    |
| Startperiode:         | Ved betaling                                      |
|                       | _                                                 |

Kodetype - her kan man vælge mellem omsætning/omkostning

Kombinér periodiseringsunderkonto fra – ved at trykke på F3 vil et nyt pop-up vindue komme frem og man kan her vælge underkonto:

| Vælg C I↔I I          | Q   |
|-----------------------|-----|
| 🗟 Værdi 🕇 Beskrivelse |     |
| D Periodiseringsnøgle |     |
| E Medarbejder         |     |
| I Vare                |     |
| L Kundelokation       |     |
| S Sælger              |     |
|                       |     |
| K < 2                 | > > |

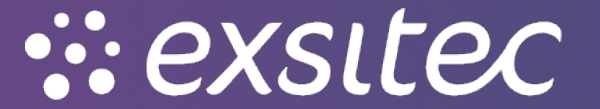